## KY-PZ100 Connectivity with TriCaster (using STANDARD)

## Required KY-PZ100 Firmware Version: V0101-0093 or later

TriCaster Environment: Build Number: 2-6-170623 or later (Standard Edition) Build Number: 5-1-170626 or later (Advanced Edition)

Windows Environment: Required Web Browser: Google Chrome (for PTZ firmware maintenance)

Preparation:

1. Set the DIP SW to STANDARD protocol from the bottom of KY-PZ100 as shown below.

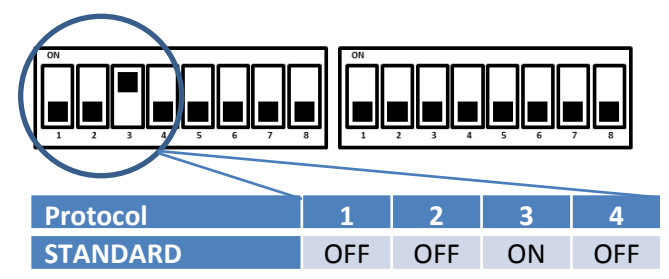

Procedure:

1. Create and start a Session on TriCaster. Click on the Setting button from the PROGRAM banner.

| Ń | File Options Macr                                                                                                    | si Workspaces Help | 2017-02-22 1080/408 16:9                                                                                               |                   |                               | Switcher &                          | ณะ — ลิ ราสองม                           | · •                                         | GRUAS (D) 💿 100                                                                                 | xxxx (0) 0 <b>17</b> 6                                                                                                    | 27:29;09  | 0                                                                                                    |                                                     |                                                           |                                                        |                                                                                                    |      |
|---|----------------------------------------------------------------------------------------------------|--------------------|----------------------------------------------------------------------------------------------------|-------------------|-------------------------------|-------------------------------------|------------------------------------------|---------------------------------------------|-------------------------------------------------------------------------------------------------|----------------------------------------------------------------------------------------------------|-----------|----------------------------------------------------------------------------------------------------|-----------------------------------------------------|-----------------------------------------------------------|--------------------------------------------------------|----------------------------------------------------------------------------------------------------|------|
|   |                                                                                                    |                    |                                                                                                    |                   |                               |                                     |                                          |                                             |                                                                                                 |                                                                                                    |           |                                                                                                    |                                                     |                                                           |                                                        |                                                                                                    |      |
|   | CAMERA 1                                                                                                    | CAMERA 2           | CAMERA 3                                                                                                    | CAMERA 4          |                               |                                     |                                          |                                             |                                                                                                 |                                                                                                    |           |                                                                                                    |                                                     |                                                           |                                                        |                                                                                                    |      |
|   |                                                                                                    |                    |                                                                                                    |                   |                               |                                     |                                          |                                             |                                                                                                 |                                                                                                    |           |                                                                                                    |                                                     |                                                           |                                                        |                                                                                                    |      |
|   | NET 1                                                                                                    | NET 2              | DBR 1 00:00:00;00                                                                                                    | DOR 2 (0100.00;00 |                               |                                     |                                          |                                             |                                                                                                 |                                                                                                    |           |                                                                                                    |                                                     |                                                           |                                                        |                                                                                                    |      |
|   |                                                                                                    |                    |                                                                                                    |                   |                               |                                     |                                          |                                             |                                                                                                 |                                                                                                    |           |                                                                                                    |                                                     |                                                           |                                                        |                                                                                                    |      |
|   |                                                                                                    |                    |                                                                                                    |                   |                               |                                     |                                          |                                             |                                                                                                 |                                                                                                    |           |                                                                                                    |                                                     |                                                           |                                                        |                                                                                                    |      |
|   | GPX 1 20:20:20;00                                                                                                    | GFX 2 02:02:02;00  | BUFFER 1                                                                                                    | BUFFER 2          | A MIX OFFECTS A               |                                     |                                          |                                             |                                                                                                 |                                                                                                    |           | 1                                                                                                    |                                                     |                                                           |                                                        |                                                                                                    |      |
|   |                                                                                                    |                    |                                                                                                    |                   |                               |                                     | <b>115</b> 115                           | 144                                         |                                                                                                 | a part                                                                                                    | 0473      |                                                                                                    |                                                     |                                                           |                                                        |                                                                                                    |      |
|   |                                                                                                    |                    | 2 <b>1</b> 2                                                                                                    |                   |                               |                                     | × 🗰 🚛                                    | Output                                      | P12 Contr                                                                                       | ° <u>2</u>                                                                                                    | _         |                                                                                                    |                                                     |                                                           | _                                                      |                                                                                                    |      |
|   |                                                                                                    |                    |                                                                                                    |                   |                               |                                     |                                          |                                             |                                                                                                 |                                                                                                    |           |                                                                                                    |                                                     |                                                           |                                                        |                                                                                                    |      |
|   |                                                                                                    |                    | NET DOR DON                                                                                                    | R CX CX SIR       |                               |                                     |                                          |                                             |                                                                                                 |                                                                                                    |           |                                                                                                    |                                                     |                                                           |                                                        |                                                                                                    |      |
|   | Mev • 1 2                                                                                                    |                    |                                                                                                    | COX COX BIR       |                               |                                     | 4 TAKE AUTO TAKE                         | PTZ                                         | Video Source                                                                                    | Connection 1                                                                                                    | Туре      | IP Address                                                                                                    | Port                                                | Com Port                                                  | Index                                                  | Baud                                                                                                    | Flip |
|   | DOR1 6PX1 50                                                                                                    | 3 4 1              |                                                                                                    |                   | Black M/E<br>1<br>AUCOD MORER |                                     | ME<br>4<br>TANI AUTO TANE                | PTZ<br>1                                    | Video Source                                                                                    | Connection 1                                                                                                    | Type<br>V | IP Address                                                                                                    | Port                                                | Com Port                                                  | Index                                                  | <b>Baud</b>                                                                                                    | Flip |
|   | DOR1 67X1 50                                                                                                    | 3 4 1              | CAMERA 1                                                                                                    |                   | AUCO MOTE                     |                                     | AT ALL ALL ALL ALL ALL ALL ALL ALL ALL A | PTZ<br>1<br>2                               | Video Source<br>CAMERA 1 🔻<br>CAMERA 2 🔻                                                        | Connection 1<br>JVC Ethernet<br>NDI                                                                                                    | Type      | IP Address<br>192.168.0.11<br>192.168.0.12                                                                                                    | Port<br>4                                           | Com Port<br>n/a<br>n/a                                    | Index<br>n/a<br>n/a                                    | Baud<br>n/a<br>n/a                                                                                                   | Flip |
|   | PMEV • 1 2                                                                                                    | 3 4 11<br>100 72   | COMERA1                                                                                                    |                   |                               | <u>4</u>                            |                                          | PTZ<br>1<br>2<br>3                          | Video Source<br>CAMERA 1 🐨<br>CAMERA 2 🐨<br>CAMERA 3 🐨                                          | Connection 1<br>JVC Ethernet<br>NDI<br>AXIS +                                                                                                    | Type      | IP Address<br>192.168.0.11<br>192.168.0.12                                                                                                    | Port<br>4                                           | Com Port<br>n/a<br>n/a                                    | Index<br>n/a<br>n/a                                    | Baud<br>n/a<br>n/a<br>n/a                                                                                            | Flip |
|   | 001 091 s                                                                                                    |                    | 2 1 2<br>CAMBA1                                                                                                    |                   | NOO NOT                       | ni ni                               |                                          | PTZ<br>1<br>2<br>3<br>4                     | Video Source<br>CAMERA 1<br>CAMERA 2<br>CAMERA 3<br>CAMERA 3                                    | Connection 1<br>IVC Ethernet<br>NDI<br>AXIS +<br>Lumens +                                                                                                    | Type      | IP Address<br>192.168.0.11<br>192.168.0.12<br>n/a                                                                                                    | Port<br>4<br>n/a<br>n/a                             | Com Port<br>n/a<br>n/a<br>n/a                             | Index<br>n/a<br>n/a<br>n/a<br>n/a                      | Baud<br>n/a<br>n/a<br>n/a                                                                                            |      |
|   |                                                                                                    |                    | CAMBA1                                                                                                    |                   |                               | NY NY                               |                                          | PTZ<br>1<br>2<br>3<br>4<br>5                | Video Source<br>CAMERA 1 V<br>CAMERA 2 V<br>CAMERA 3 V<br>CAMERA 4 V<br>NET 1 V                 | Connection 1<br>IVC Ethernet<br>NDI<br>AXIS +<br>Lumens +<br>Panasonic +                                                                                                    | Type      | IP Address<br>192.168.0.11<br>192.168.0.12                                                                                                    | Port<br>4<br>n/a<br>n/a<br>n/a                      | Com Port<br>n/a<br>n/a<br>n/a<br>n/a                      | Index<br>n/a<br>n/a<br>n/a<br>n/a<br>n/a               | Baud<br>n/a<br>n/a<br>n/a<br>n/a                                                                                     |      |
|   |                                                                                                    | 2 4 9<br>NO 72     | 41 004 00<br>CAMBA 1<br>1<br>2                                                                                         | - <u>1</u>        |                               | MC MC                               |                                          | PTZ<br>1<br>2<br>3<br>4<br>5<br>5           | Video Source<br>CAMERA 1 V<br>CAMERA 2 V<br>CAMERA 3 V<br>CAMERA 4 V<br>NET 1 V                 | Connection 1<br>NVC Ethemet<br>NDI<br>AXIS +<br>Lumens +<br>Panasonic +<br>Pelco D +                                                                                                    | Type      | IP Address<br>192.168.0.11<br>192.168.0.12<br>n/a<br>n/a                                                                                                    | Port<br>4<br>n/a<br>n/a<br>n/a<br>n/a<br>n/a        | Com Port<br>n/a<br>n/a<br>n/a<br>n/a<br>n/a               | Index<br>n/a<br>n/a<br>n/a<br>n/a<br>n/a               | Baud           n/a           n/a           n/a           n/a           n/a           n/a           n/a               |      |
| 6 | mer 1 2                                                                                                    |                    | 2                                                                                                    | -                 |                               | M2 M3                               | NET NOT NOT                              | PTZ<br>1<br>2<br>3<br>4<br>5<br>6           | Video Source<br>CAMERA 1 V<br>CAMERA 2 V<br>CAMERA 3 V<br>CAMERA 4 V<br>NET 1 V<br>NET 2 V      | Connection 1<br>NCE Ethernet<br>NDI<br>AXIS +<br>Lumens +<br>Panasonic +<br>Pelco D +<br>PTZOptics +                                                                                                   | Type      | IP Address<br>192.168.0.11<br>192.168.0.12<br>n/a<br>n/a<br>n/a                                                                                                    | Port<br>4<br>n/a<br>n/a<br>n/a<br>n/a<br>n/a<br>n/a | Com Port<br>n/a<br>n/a<br>n/a<br>n/a<br>n/a<br>n/a        | Index<br>n/a<br>n/a<br>n/a<br>n/a<br>n/a<br>n/a        | Baud<br>n/a<br>n/a<br>n/a<br>n/a<br>n/a                                                                              |      |
| 8 | mer 1 2                                                                                                    |                    | 1 1 1 1 1 1 1 1 1 1 1 1 1 1 1 1 1 1 1                                                                                  |                   |                               | MC MC                               |                                          | PTZ<br>1<br>2<br>3<br>4<br>5<br>6<br>7      | Video Source<br>CAMERA 1 V<br>CAMERA 2 V<br>CAMERA 3 C<br>CAMERA 4 V<br>NET 1 V<br>NET 2 V      | Connection 1  VC Ethemet  NDI  AXIS  Panasonic  Pelco D  PTZOptics  Sony                                                                                                    | Type      | IP Address<br>192.168.0.11<br>192.168.0.12<br>n/a<br>n/a<br>n/a                                                                                                    | Port<br>4<br>n/a<br>n/a<br>n/a<br>n/a<br>n/a<br>n/a | Com Port<br>n/a<br>n/a<br>n/a<br>n/a<br>n/a<br>n/a        | Index<br>n/a<br>n/a<br>n/a<br>n/a<br>n/a<br>n/a        | Baud<br>n/a<br>n/a<br>n/a<br>n/a<br>n/a<br>n/a                                                                       |      |
|   | MAY • 1 2                                                                                                    |                    | CARRA 1<br>CARRA 1<br>2<br>2<br>3<br>3<br>3<br>3<br>4<br>5<br>5<br>5<br>5<br>5<br>5<br>5<br>5<br>5<br>5<br>5<br>5<br>5 |                   |                               | MY MY<br>2 3<br>807EX 1<br>807EX 5  |                                          | PTZ<br>1<br>2<br>3<br>4<br>5<br>6<br>7<br>8 | Video Source<br>CAMERA 1 ▼<br>CAMERA 2 ▼<br>CAMERA 3 ▼<br>CAMERA 4 ▼<br>NET 1 ▼<br>NET 2 ▼<br>▼ | Connection 1<br>VC Ethemet<br>NDI<br>AXIS +<br>Lumens +<br>Panasonic +<br>Pelco D +<br>PTZOptics +<br>Sony +<br>VC +                                                                                   | Type      | IP Address<br>192.168.0.11<br>192.168.0.12<br>192.168.0.12<br>192.168.0.12<br>192.168.0.12<br>192.168.0.12<br>192.168.0.12<br>192.168.0.12<br>192.168.0.11<br>192.168.0.11<br>192.168.0.11<br>192.168.0.11<br>192.168.0.11<br>192.168.0.12<br>192.168.0.11<br>192.168.0.11<br>192.168.0.12<br>192.168.0.12<br>192.169 | Port<br>4<br>n/a<br>n/a<br>n/a<br>n/a<br>n/a<br>n/a | Com Port<br>n/a<br>n/a<br>n/a<br>n/a<br>n/a<br>n/a<br>n/a | Index<br>n/a<br>n/a<br>n/a<br>n/a<br>n/a<br>n/a<br>n/a | Baud           n/a           n/a           n/a           n/a           n/a           n/a           n/a           n/a |      |
|   | 1991 1 2<br>1993 93 5<br>1<br>1<br>1<br>1<br>1<br>1<br>1<br>1<br>1<br>1<br>1<br>1<br>1<br>1<br>1<br>1<br>1<br>1<br>1 |                    |                                                                                                    | • <u>0</u> • • •  |                               | ACT MC                              | ME AND DATE                              | PTZ<br>1<br>2<br>3<br>4<br>5<br>6<br>7<br>8 | Video Source<br>CAMERA 1<br>CAMERA 2<br>CAMERA 3<br>CAMERA 4<br>NET 1<br>NET 2<br>V             | Connection 1<br>NC Ethemet<br>NDI<br>AXIS +<br>Lumens +<br>Panasonic +<br>Panasonic +<br>Panasonic +<br>Panasonic +<br>Panasonic +<br>Panasonic +<br>Panasonic +<br>PitZOptics +<br>Sony +<br>Vaddio + | Type      | IP Address<br>192.168.0.11<br>192.168.0.12<br>192.168.0.12<br>192.168.0.12<br>192.168.0.12<br>192.168.0.12<br>192.168.0.12<br>192.168.0.12<br>192.168.0.11<br>192.168.0.11<br>192.168.0.11<br>192.168.0.11<br>192.168.0.12<br>192.168.0.12<br>192.169 | Port<br>4<br>n/a<br>n/a<br>n/a<br>n/a<br>n/a        | Com Port  n/a  n/a  n/a  n/a  n/a  n/a  n/a  n/           | Index<br>n/a<br>n/a<br>n/a<br>n/a<br>n/a<br>n/a<br>n/a | Baud<br>n/a<br>n/a<br>n/a<br>n/a<br>n/a<br>n/a                                                                       |      |
|   |                                                                                                    |                    |                                                                                                    |                   |                               | KAT MY<br>2 3<br>RAPER 3<br>RAPER 6 | M D D D D D D D D D D D D D D D D D D D  | PTZ<br>1<br>2<br>3<br>4<br>5<br>6<br>7<br>8 | Video Source<br>CAMERA 1<br>CAMERA 2<br>CAMERA 3<br>CAMERA 4<br>NET 1<br>NET 2<br>V             | Connection 1<br>NCE Ethernet<br>NDI<br>AXIS +<br>Lumens +<br>Panasonic +<br>Pelco D +<br>PTZOptics +<br>Sony +<br>Vaddio +                                                                             | Type      | IP Address<br>192.168.0.11<br>192.168.0.12<br>1/3<br>1/3<br>1/3<br>1/3<br>1/3<br>1/3<br>1/3<br>1/3<br>1/3<br>1/3                                                                                                    | Port<br>4<br>n/a<br>n/a<br>n/a<br>n/a<br>n/a<br>n/a | Com Port<br>n/a<br>n/a<br>n/a<br>n/a<br>n/a<br>n/a        | Index<br>n/a<br>n/a<br>n/a<br>n/a<br>n/a<br>n/a        | Baud           n/a           n/a           n/a           n/a           n/a           n/a           n/a           n/a |      |

- 2. Click on PTZ Control tab of Output Configuration.
- 3. Select Connection Type for CAMERA1 as JVC > Ethernet.
- 4. Enter the camera IP address and click on CLOSE button.

- 5. Located at the lower left is the PTZ Tab to control 4 cameras.
- Click and drag Position button to move the Pan-Tilt in LRTB position.
- Move the Zoom lever in UP/Down direction to change zoom position.
- Focus, IRIS and White Balance settings are AUTO at default.
- Clicking the Setting button shows Advanced PTZ Settings where Focus, Iris and White Balance can be controlled manually.

| DDR 1          | GFX 1 | SOUND  | PTZ       |                                                                                                    |       | AUDIO                 |
|----------------|-------|--------|-----------|----------------------------------------------------------------------------------------------------|-------|-----------------------|
|                |       |        |           | CAMERA 1                                                                                                    |       |                       |
|                |       | © 2    |           | n a start a start a start a start a start a start a start a start a start a start a start a start a start a sta |       |                       |
| S              |       |        |           | <b>1</b>                                                                                                    |       |                       |
|                |       |        | Posit     | tion — Zoom — For                                                                                               | cus 🔅 | Advanced PTZ Settings |
|                | -     |        |           |                                                                                                    |       |                       |
| Follow Preview | N     |        |           |                                                                                                    |       | Farme                 |
|                |       |        |           |                                                                                                    |       | rocus                 |
| CALIFORT       | CA14  | 50A D  | CALIFOR 3 | CALIFORI                                                                                                    |       | 🗹 Auto Manual 100     |
| CAMERA I       | UM    | ERAN 2 | CAMERA S  | UNMERN 4                                                                                                    |       | Iris                  |
|                |       |        |           |                                                                                                    | 3     | 🗸 Auto Manual 100     |
|                |       |        |           |                                                                                                    |       | White Balance         |
|                |       |        |           |                                                                                                    |       | Auto 👻                |
|                |       |        |           |                                                                                                    |       |                       |
|                |       |        |           |                                                                                                    |       | Close                 |

## 6. PTZ Presets

• After composing the shot, click the CAMERA icon on the top left of the memory location to store a thumbnail. It memorizes PTZ and Focus conditions up to 8 presets for each of the 4 cameras.

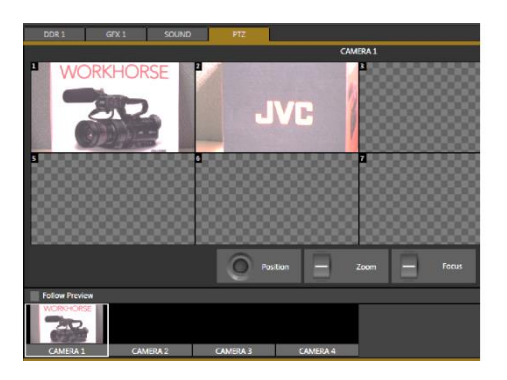

## Note:

Please refer to TriCaster User Manual for more details on networking and streaming functions.